# **Developing a simple Calculator Web Service**

#### {scrollbar}

This tutorial will walk you through building and developing the jax-ws calculator that ships with the samples package for Geronimo. After completing this tutorial, you should be able to understand how to build simple web services with Apache Geronimo 2.1 using the Eclipse development environment

To run this tutorial, as a minimum you will be required to have installed the following prerequisite software.

- Sun JDK 5.0+ (J2SE 1.5)
- Eclipse 3.3.1.1 (Eclipse Classic package of Europa distribution), which is platform specific
- Web Tools Platform (WTP) 2.0.1
- Data Tools Platform (DTP) 1.5.1
- Eclipse Modeling Framework (EMF) 2.3.1
- Graphical Editing Framework (GEF) 3.3.1

Details on installing eclipse are provided in the Development environment section. This tutorial is organized in the following sections:

The application development will take you through the following

## Setting Eclipse for Application Development

- 1. Create a Dynamic Web Project
  - Select File -> New, select Other...

| File | Edit    | Source | Navigate | Search | Project | Run     | WSDL | Editor              | Window     | Help |
|------|---------|--------|----------|--------|---------|---------|------|---------------------|------------|------|
| 1    | New     |        |          |        | Alt+    | -Shift+ | N 🕨  | 👚 Pro               | ject       |      |
| (    | Open F  | ile    |          |        |         |         |      | 📑 Pro               | ject       |      |
| 0    | Close   |        |          |        | Ctrl    | +W      |      | ピ Fol               | der        |      |
| (    | Close A | All .  |          |        | Ctrl    | +Shift  | +W   | 📑 File              | 2          |      |
| L.   | Save    |        |          |        | Ctrl    | +S      |      | E <sup>th</sup> Exa | ample      |      |
| Q. 9 | Save A  | S      |          |        |         |         |      |                     | anipieriti | _    |
| r)   | Save A  | 1      |          |        | Ctrl    | +Shift  | +S   | C) Ot               |            |      |

• In the popup window select Web->Dynamic Web Project category and click NEXT.

| ⇒ New                                                                                                    | _ 🗆 🗙  |
|----------------------------------------------------------------------------------------------------|--------|
| Select a wizard<br>Create a Dynamic Web project                                                                                                    |        |
| Wizards:                                                                                                    |        |
| type filter text                                                                                                    |        |
| <ul> <li>JPA</li> <li>Plug-in Development</li> <li>Server</li> <li>SQL Development</li> <li>User Assistance</li> <li>Web</li> <li>CSS</li> <li>Dynamic Web Project</li> <li>MaxScript</li> <li>JavaScript</li> <li>JSP</li> <li>Servlet</li> <li>Static Web Project</li> <li>Web Services</li> </ul> |        |
| ? < Back Nex Einish                                                                                                    | Cancel |

• Type in jaxws-calculator as the Project name: and select Next

| 😂 New Dynai                                      | nic Web Project                                                                                                    | _ 🗆 🛛        |
|--------------------------------------------------|----------------------------------------------------------------------------------------------------|--------------|
| Dynamic We<br>Create a stand                     | <b>b Project</b><br>alone Dynamic Web project or add it to a new or existing Enterprise Application.                              |              |
| Project name:                                    | jaxws-calculator                                                                                                    |              |
| Project conter                                   | nts:<br>/t                                                                                                    |              |
| Directory; C                                     | \Documents and Settings\Administrator\jira\jaxws-calculator                                                                       | Browse       |
| Apache Gero                                      | e<br>nimo v2.1                                                                                                    | V New        |
| Configuration                                    | 5                                                                                                    |              |
| Default Confi                                    | guration for Apache Geronimo v2.1                                                                                                 | ~            |
| A good startin<br>functionality t<br>EAR Members | g for working with Apache Geronimo v2.1 runtime. Additional facets can later be installed<br>b the project.<br>hip<br>t to an EAR | to add new   |
| EAR Project N                                    | ame: EAR                                                                                                    | <u>v</u> New |
| ?                                                | Einish                                                                                                    | Cancel       |

On the next screen check the box for Axis2 Web Services

| 🗢 New Dynamic                                                                                                    | Web Project                                                                          |                                          |                |        |               | _ 🗆 🔀                 |
|----------------------------------------------------------------------------------------------------|--------------------------------------------------------------------------------------|------------------------------------------|----------------|--------|---------------|-----------------------|
| Project Facets<br>Select the facets the                                                                                                    | at should be enabled fo                                                              | or this project.                         |                |        |               | $\bigcirc$            |
| Configurations: <c< th=""><th>ustom&gt;</th><th></th><th></th><th></th><th>✓ <u>S</u>ar</th><th>ve <u>D</u>elete</th></c<>                                                                                                    | ustom>                                                                               |                                          |                |        | ✓ <u>S</u> ar | ve <u>D</u> elete     |
| Project Facet                                                                                                    |                                                                                      | Version                                  | ו ו            |        |               |                       |
| Axis2 W     Axis2 W     Dynamic     Dynamic     Geronim     O     O | eb Services<br>Web Module<br>o Deployment<br>rsistence<br>ver Faces<br>det (XDoclet) | 2.5<br>1.1<br>5.0<br>1.0<br>1.1<br>1.2.3 | •              |        |               |                       |
|                                                                                                    |                                                                                      |                                          |                |        | <<            | Show <u>R</u> untimes |
| 0                                                                                                    |                                                                                      |                                          | < <u>B</u> ack | Next > | Einish        | Cancel                |

• Make sure Generate Deployment Descriptor is selected and click Next.

| New Dynamic Web Project                      |                                     |
|----------------------------------------------|-------------------------------------|
| Web Module<br>Configure web module settings. |                                     |
| Context Root:                                |                                     |
| jaxws-calculator                             |                                     |
| Content Directory:                           |                                     |
| WebContent                                   |                                     |
| Java Source Directory:                       |                                     |
| Generate Deployment Descriptor               |                                     |
| 0                                            | <back next=""> Einish Cancel</back> |

• Modify the Group Id to: org.apache.geronimo.samples.jws and Artifact Id: to Calculator.

| New Dynamic Web Project                 |                                            |  |  |  |  |  |  |
|-----------------------------------------|--------------------------------------------|--|--|--|--|--|--|
| Geronimo De                             | Geronimo Deployment Plan                   |  |  |  |  |  |  |
| Configure the geronimo deployment plan. |                                            |  |  |  |  |  |  |
|                                         |                                            |  |  |  |  |  |  |
| Group Id:                               | org.apache.geronimo.samples.jws            |  |  |  |  |  |  |
| Artifact Id:                            | Calculator                                 |  |  |  |  |  |  |
| Version:                                | 1.0                                        |  |  |  |  |  |  |
| Artifact Type:                          | car                                        |  |  |  |  |  |  |
| Add a runtir                            | me dependency to Geronimo's shared library |  |  |  |  |  |  |
|                                         |                                            |  |  |  |  |  |  |
|                                         |                                            |  |  |  |  |  |  |
|                                         |                                            |  |  |  |  |  |  |
|                                         |                                            |  |  |  |  |  |  |
|                                         |                                            |  |  |  |  |  |  |
|                                         |                                            |  |  |  |  |  |  |
|                                         |                                            |  |  |  |  |  |  |
|                                         |                                            |  |  |  |  |  |  |
|                                         |                                            |  |  |  |  |  |  |
|                                         |                                            |  |  |  |  |  |  |
|                                         |                                            |  |  |  |  |  |  |
| ?                                       | < Back Next > Firish Cancel                |  |  |  |  |  |  |

#### **Useful Information**

Group ID: A name that identifies the group of a module. The default value is default. Artifact ID: A name of the module in a group. The default value is <br/>blank>.<br/>Version: The version of module. The default value is 1.0<br/>Type: The type of module, such as system module (car), jar module (jar), web<br/>archive (war), enterprise archive (ear), and so on. The default value is car<br/>A module is stored inside a repository as repository/groupId/artifactId/version/artifactIdversion.<br/>type. This repository structure gives a more standardized and easily maintainable<br/>structure to Geronimo applications.

Select Finish. Warning

Depending upon your environment, you may see the error message "Failed while installing Axis2 Web Services Core 1.1". Do not worry. We will just have to manually point Axis2 to the installation directory of Apache Geronimo to fix this error.

| 😂 Erro | or 🔀                                                                                                    |
|--------|----------------------------------------------------------------------------------------------------|
| 8      | Failed while installing Axis2 Web Services Core 1.1.<br>Reason:<br>Failed while installing Axis2 Web Services Core 1.1. |
|        | OK Details >>                                                                                                    |

#### 2. AXIS2 Configuration

• Select Window->Preferences.

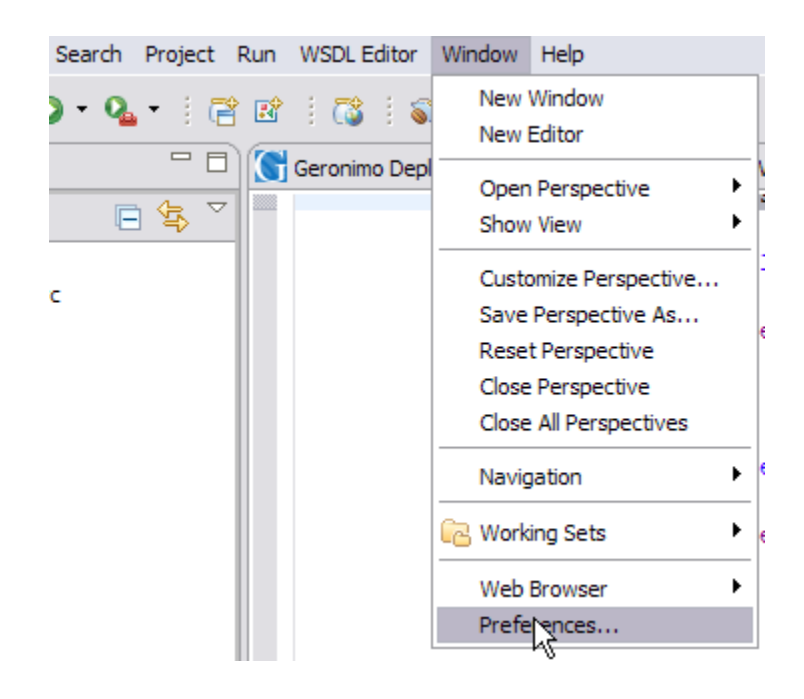

- Select Web Services->Axis2 Preferences.
- Under Axis2 Runtime tab, browse to the installation root of Apache Geronimo. Select Ok.

| Preferences                                                                                                    |   |                                                                                                    | - 🗆 🗙  |
|----------------------------------------------------------------------------------------------------|---|----------------------------------------------------------------------------------------------------|--------|
| type filter text                                                                                                    |   | Axis2 Preferences                                                                                                    | • -    |
| General     Ant     Connectivity     Help     Install/Update     Install/Update     Java     JPA     Plug-in Development     Run/Debug     Server     SQL Development     Team     Validation     Web and XML     Web Services     Axis 2Preferences     Popup Dialog Selection     Project Topology     Resource Management     Server and Runtime |   | Axis2 Runtime       Axis2 Preferences         Axis2 Runtime Location       C:\ag2.1_jira\geronimo-tomcat6-javaee5-2.1         Error occurred during loading Axis2 Runtime. Please select the correct Axis2 runtime folder !! | Browse |
| Test Facility Defaults     ADodet                                                                                                    | ~ | Restore <u>D</u> efaults                                                                                                    | Apply  |
| 0                                                                                                    | 1 |                                                                                                    | Cancel |

This completes the configuration of Eclipse for application development.

### Creating the Web Services Implementation code

To implement the Calculator we are going to create a package org.apache.geronimo.samples.jws. This package will contain 2 classes. A Calculator Interface, and CalculatorService which implements the Calculator interface. Lets go step by step with creating the package, interface class and implementation class.

1. Right click on Java Resources: src and select New->Package.

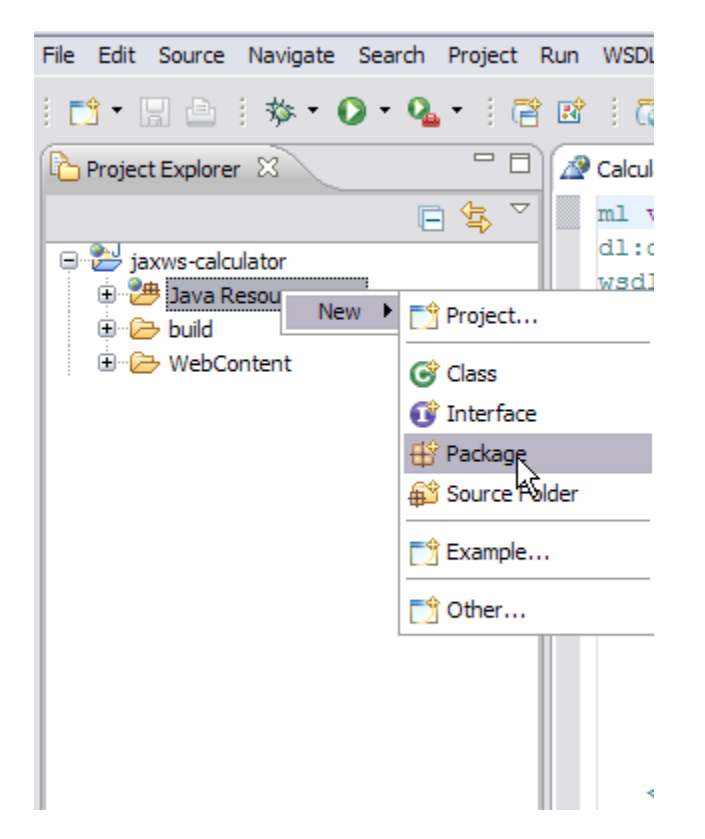

2. Name the package as org.apache.geronimo.samples.jws. Select Finish.

| 😂 New Java              | Package                         |        | _ 🗆 🔀  |
|-------------------------|---------------------------------|--------|--------|
| Java Packag             | <b>je</b><br>package.           |        | ů      |
|                         |                                 |        |        |
| Creates folders         | s corresponding to packages.    |        |        |
| Source fol <u>d</u> er: | jaxws-calculator/src            |        | Browse |
| Na <u>m</u> e:          | org.apache.geronimo.samples.jws |        | ]      |
|                         |                                 |        |        |
|                         |                                 |        |        |
|                         |                                 |        |        |
|                         |                                 |        |        |
|                         |                                 |        |        |
|                         |                                 |        |        |
|                         |                                 |        |        |
| 0                       |                                 | Einish | Cancel |

3. Right click on the new package and Select New->Interface.

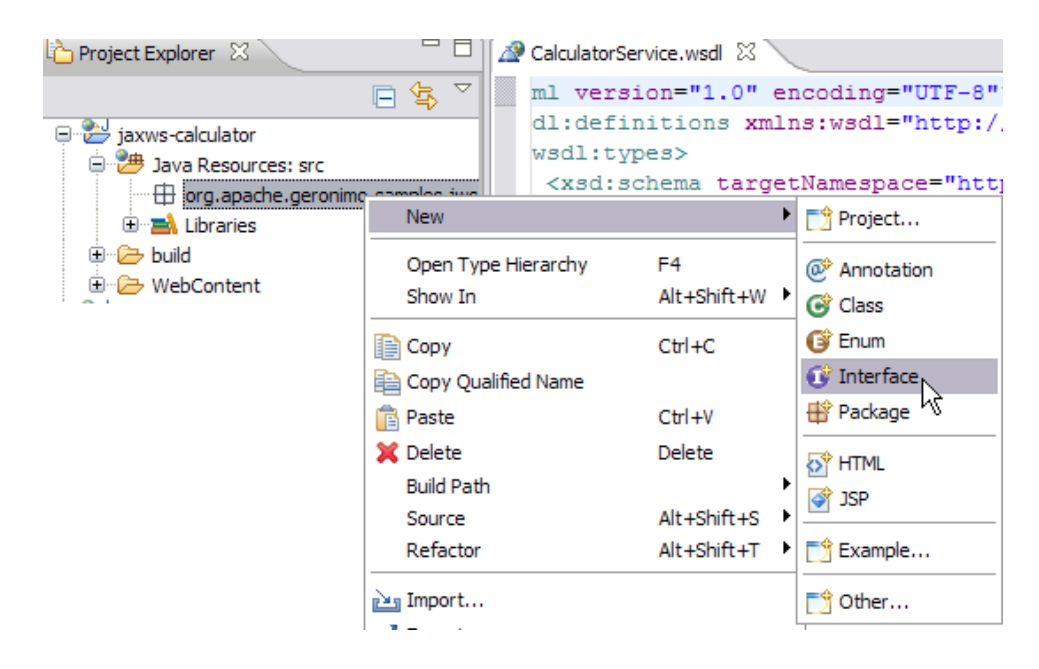

4. Name the interface as Calculator. Select Finish.

| 😂 New Java Inter                            | face                                                               | _ 🗆 🔀         |
|---------------------------------------------|--------------------------------------------------------------------|---------------|
| Java Interface<br>Create a new Java in      | terface.                                                           | I             |
| Source folder:                              | jaxws-calculator/src                                               | Browse        |
| Package:                                    | org.apache.geronimo.samples.jws                                    | Browse        |
| Enclosing type:                             |                                                                    | Browse        |
| Name:<br>Modifiers:<br>Extended interfaces: | Calculator                                                         | Add<br>Remove |
| Do you want to add c                        | omments as configured in the <u>properties</u> of the current proj | ject?         |
| 0                                           | Finish                                                             | Cancel        |

- 5. Add the following code to the Calculator interface class Calculator.classsolid package org.apache.geronimo.samples.jws; import javax.jws. WebService; import javax.jws.WebMethod; import javax.jws.WebParam; @WebService(name="CalculatorPortType", targetNamespace = "http://jws.samples.geronimo.apache.org") public interface Calculator { @WebMethod public int add(@WebParam(name = "value1") int value1, @WebParam(name = "value2") int value2;; }
- 1. Right click on the package org.apache.geronimo.samples.jws and select New->Class.
- 2. Name the class CalculatorService
- 3. Accept all the defaults and Select Finish.

| 😂 New Java Clas         | 55                                                          | _ 🗆 🔀          |  |  |  |
|-------------------------|-------------------------------------------------------------|----------------|--|--|--|
| Java Class              | Java Class                                                  |                |  |  |  |
| Create a new Java dass. |                                                             | $\bigcirc$     |  |  |  |
|                         |                                                             |                |  |  |  |
| Source fol <u>d</u> er: | jaxws-calculator/src                                        | Browse         |  |  |  |
| Pac <u>k</u> age:       | org.apache.geronimo.samples.jws                             | Browse         |  |  |  |
| Enclosing type:         |                                                             | Browse         |  |  |  |
|                         |                                                             |                |  |  |  |
| Na <u>m</u> e:          | CalculatorService                                           |                |  |  |  |
| Modifiers:              | Opublic ○ default ○ private ○ protected                     |                |  |  |  |
|                         | abstract final static                                       |                |  |  |  |
| <u>S</u> uperclass:     | java.lang.Object                                            | Brows <u>e</u> |  |  |  |
| Interfaces:             |                                                             | <u>A</u> dd    |  |  |  |
|                         |                                                             |                |  |  |  |
|                         |                                                             | Remove         |  |  |  |
| Which method stubs      | would you like to create?                                   |                |  |  |  |
|                         | public static void main(String[] args)                      |                |  |  |  |
|                         | Constructors from superclass                                |                |  |  |  |
|                         | ✓ Inherited abstract methods                                |                |  |  |  |
| Do you want to add      | comments as configured in the properties of the current pro | ject?          |  |  |  |
|                         | Generate comments                                           |                |  |  |  |
|                         |                                                             |                |  |  |  |
|                         |                                                             |                |  |  |  |
| 0                       | Ne-th                                                       | Creation       |  |  |  |
| Û                       | L Senish                                                    | Cancel         |  |  |  |

4. Add the following code to CalculatorService.class CalculatorService.classsolid package org.apache.geronimo.samples.jws; import javax. annotation.Resource; import javax.jws.WebService; import javax.xml.ws.WebServiceContext; @WebService(serviceName = "Calculator", portName="CalculatorPort", endpointInterface = "org.apache.geronimo.samples.jws.Calculator", targetNamespace = "http://jws.samples.geronimo. apache.org") public class CalculatorService implements Calculator { @Resource private WebServiceContext; public int add(int value1, int value2) { System.out.println("User Principal: " + context.getUserPrincipal()); return value1 + value2; } }

#### Let us try to understand each annotation

- @WebService- This annotation can be used with a Java class as well as with interface. In our case we used it with both interface as well as the POJO. This annotation declares the POJO as a WebService. @WebService annotation is utilized in generating the WSDL file.
  - $\ensuremath{^\circ}$  serviceName is same as the WSDL element service
  - name is same as the WSDL element <portType name>
  - endpointInterface suggests the user defined name for the Service Endpoint Interface(SEI).
  - portName is the element portName
  - targetNamespace is the XML namespace of the WSDL and some of the XML elements generated from the WebService
- @WebMethod- This annotation is applied to a method to expose it as a WebService method. In case you have multiple methods you can use this
  annotation to selectively expose methods as WebService method. If you donot use this annotation all the public methods will be exposed as
  WebService.
- @WebParam- This annotation is used along with @WebMethod annotation to define the WebService. It is used to customize parameter used in the message part of the wsdl.

This completes the development of the Web Service Implementation code.

### Generating the wsdl for the web service

Geronimo provides a new jaxws-tools.bat which helps in generating the WSDL file from service endpoint interface.

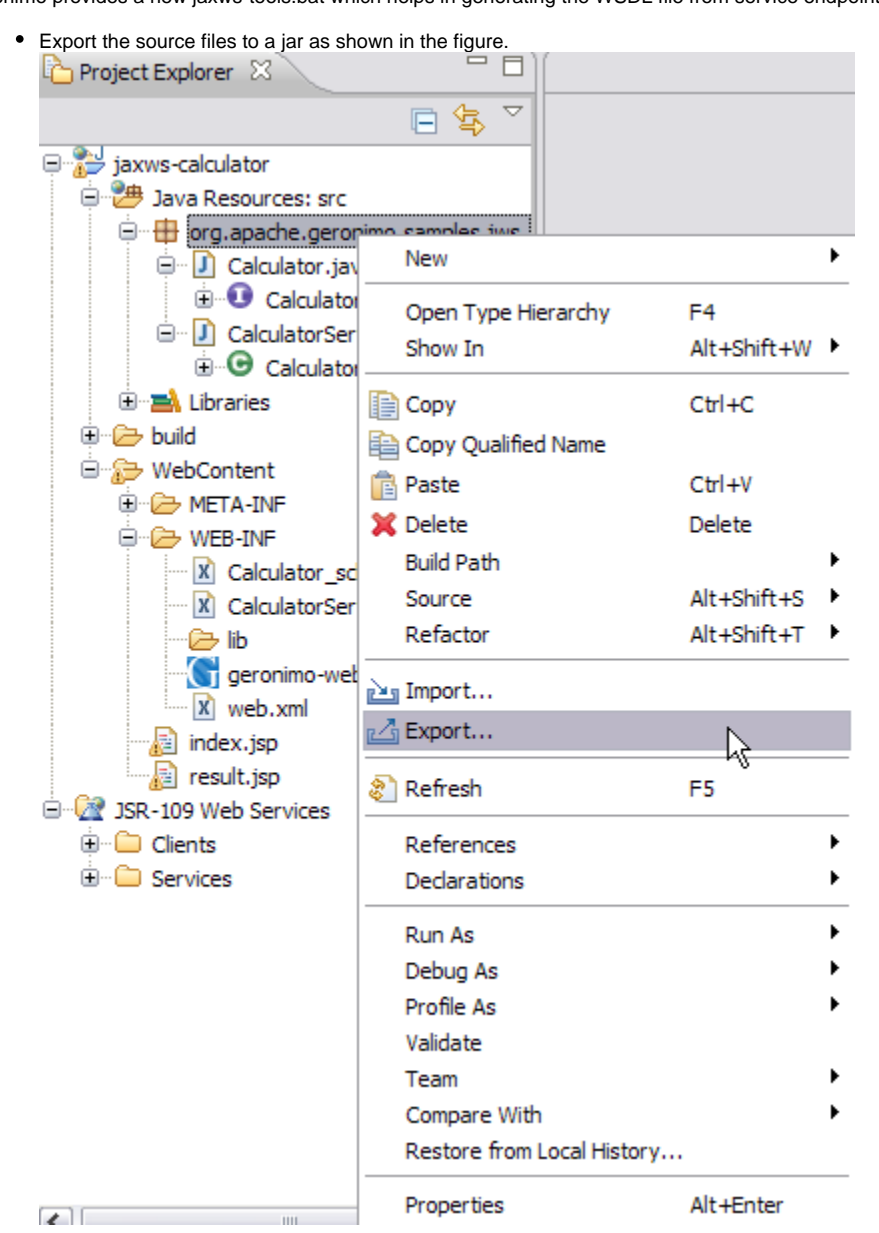

| Export                                                                                                    | - 🗆 🔀  |
|----------------------------------------------------------------------------------------------------|--------|
| Select<br>Export resources into a JAR file on the local file system.                                                                                                    | ß      |
| Select an export destination:                                                                                                    |        |
| type filter text                                                                                                    |        |
| General          Image: Constraint of the second second s |        |
| (?) < Back Net to Pinish                                                                                                    | Cancel |

| 🗢 JAR Export 📃 🗖 🔀                                                                                                    |
|----------------------------------------------------------------------------------------------------|
| JAR File Specification 📃                                                                                                 |
| Define which resources should be exported into the JAR.                                                                  |
|                                                                                                    |
| Select the resources to export:                                                                                          |
| <ul> <li>              iaxws-calculator      </li> <li></li></ul>                                                        |
|                                                                                                    |
| Export all output folders for checked projects                                                                           |
| Export law source files and resources                                                                                    |
| Export refactorings for checked projects. Select refactorings                                                            |
| Select the export destination:                                                                                           |
| JAR file: C:\WSDL\source.jar Browse                                                                                      |
| Options:<br>✓ Compress the contents of the JAR file<br>Add directory entries<br>Overwrite existing files without warning |
| ? < Back Next > Finish Cancel                                                                                            |

- Open a command prompt and point it to the bin directory of server installation.
  - 1. Run gsh. This will start the Gshell.
  - 2. Run the command WSDL Generation commandsolid Administrator@T60J9:/> jaxws/wsgen -classpath C:/WSDL/source.jar -d C:/WSDL/ -wsdl:soap1.1 org.apache.geronimo.samples.jws.CalculatorService In this command -classpath is used to set source.jar(exported from eclipse) in the classpath, -d defines the location where all the generated artifacts will be placed, -wsdl:soap1.1 suggests a wsdl generation following soap1.1 protocol, org.apache.geronimo.samples.jws.CalculatorService is the SEI used to generate the WSDL.
  - 3. Once the above command is run Calculator\_schema1.xsd and Calculator.wsdl will be generated at C:/wsdl.
  - 4. Rename Calculator.wsdl as CalculatorService.wsdl and add both the generated files above to WEB-INF directory of the project. Why are we using gsh if we already have a jaxws-tools.bat

This is because there are some issues involved with jaxws-tools.bat in AG 2.1 so we are using a gshell to call the web services generator.

To learn more about GShell refer Gshell section in user guide. To know about more options associated with jaxws. Run jaxws/wsgen - help or jaxws/wsimport -help from gshell.

### Developing a web client for Calculator

This section will take you through the creation of two jsp's index.jsp and result.jsp.index.jsp will prompt the user to enter two whole number values to add together. After submitting the form, the action will be forwarded to result.jsp. Result.jsp will call the Calculator add Web Service.

- 1. Right Click on the Web Content folder and Select New->JSP.
- 2. Name the jsp as index.jsp and Select Finish.

| New JavaServer Page                                                                                              |        |
|----------------------------------------------------------------------------------------------------|--------|
| JavaServer Page<br>Create a new JavaServer Page.                                                                 |        |
| Enter or select the parent folder:                                                                               |        |
| jaxws-calculator/WebContent                                                                                      |        |
| Image: Settings         Image: Settings         Image: Settings         Image: Settings         Image: Index.spl |        |
| (?)                                                                                                    | Cancel |

- 3. Add the following code to index.jsp index.jspsolid <% @ page import="java.net.URL,javax.xml.namespace.QName,javax.xml.ws.Service,org . apache.geronimo.samples.jws.Calculator"%> <html xmlns="http://www.w3.org/1999/xhtml" xml:lang="en"> <head> <title>Calculator</title> < /head> <body> <form action="result.jsp"> Please enter 2 whole numbers to add: <input type="text" name="value1"> + <input type="text" name=" value2"> <input type="submit" value="="> </form> </body> </html>
- 4. Right Click on the Web Content folder and Select New->JSP.
- 5. Name the jsp as result.jsp and Select Finish.
- 6. Add the following code to jsp. result.jspsolid <% @ page import="java.net.URL,javax.xml.namespace.QName,javax.xml.ws.Service.org .apache. geronimo.samples.jws.Calculator"%> <html xmlns="http://www.w3.org/1999/xhtml" xml:lang="en"> <head> <title>Calculator Result</title> < /head> <% int value1 = 0; int value2 = 0; int sum = 0; try { System.out.println( request.getParameter( "value1" ) + " " + request.getParameter( "value2" )); value1 = Integer.parseInt( request.getParameter( "value2" )); value2 = Integer.parseInt( request.getParameter( "value2" )); value2 = Integer.parseInt( request.getParameter( "value2" )); value1 = new URL("http://localhost:8080/jaxws-calculator 1.0/calculator?wsd"); QName qname = new QName("http://jws.samples.geronimo.apache. org", "Calculator"); Service service = Service.create(url, qname); Calculator calc = (Calculator)service.getPort(Calculator.class); sum = calc.add (value2); } catch ( Exception e ) { e.printStackTrace(); }% > cbody> The result is: c%=value1%>+<%=value2%>=<%=sum%> cbr > calculator.

### Setting up the Deployment Descriptor and Deployment Plan

- Expand WEB-INF/web.xml and add the following code web.xmlsolid <?xml version="1.0" encoding="UTF-8"?> <web-app xmlns:calc="urn: geronimo-samples-jws" xmlns="http://java.sun.com/xml/ns/javaee" version="2.5"> <servlet> <display-name>CalculatorService</display-name> <servlet-name>CalculatorService</servlet-name> <servlet-class> org.apache.geronimo.samples.jws.CalculatorService </servlet-class> < /servlet> <servlet-name>calculatorService</servlet-class> org.apache.geronimo.samples.jws.CalculatorService </servlet-class> < /servlet> <servlet-name>calculatorService</servlet-name> <servlet-name> <url-pattern>/calculator</url-pattern> </servlet-mapping> <servlet-mapping> <servlet-name> <servlet-name> <url-pattern>/calculator</url-pattern> </servlet-mapping> <servlet-mapping> <servlet-mapping> <servlet-name> <servlet-name> <url-pattern>/calculator</url-pattern> </servlet-mapping> <servlet-mapping> <servlet-mapping> <servlet-mapping> <servlet-mapping> <servlet-name> <url-pattern>/calculator</url>
- 2. Similarly double click geronimo-web.xml and add the following code. geronimo-web.xmlsolid <?xml version="1.0" encoding="UTF-8"?> <web-app xmlns="http://geronimo.apache.org/xml/ns/j2ee/web-1.1"> <dep:environment xmlns:dep="http://geronimo.apache.org/xml/ns/j2ee/web-1.1"> <dep:environment xmlns:dep="http://geronimo.apache.org/xml/ns/j2ee/web-1.1"> <dep:environment xmlns:dep="http://geronimo.apache.org/xml/ns/j2ee/web-1.1"> <dep:environment xmlns:dep="http://geronimo.apache.org/xml/ns/j2ee/web-1.1"> <dep:environment xmlns:dep="http://geronimo.apache.org/xml/ns/j2ee/web-1.1"> <dep:environment xmlns:dep="http://geronimo.apache.org/xml/ns/j2ee/web-1.1"> <dep:environment xmlns:dep="http://geronimo.apache.org/xml/ns/j2ee/web-1.1"> <dep:environment xmlns:dep="http://geronimo.apache.org/xml/ns/j2ee/web-1.1"> <dep:environment xmlns:dep="http://geronimo.apache.org/xml/ns/j2ee/web-1.1"> <dep:environment xmlns:dep="http://geronimo.apache.org/xml/ns/j2ee/web-1.1"> <dep:environment xmlns:dep="http://geronimo.apache.org/xml/ns/j2ee/web-1.1"> <dep:environment xmlns:dep="http://geronimo.apache.org/xml/ns/j2ee/web-1.0</dep:environment xmlns:dep="http://geronimo.apache.org/xml/ns/j2ee/web-1.0</dep:environment xmlns:dep:environment xmlns:dep="http://geronimo.apache.org/xml/ns/j2ee/web-1.0</dep:environment xmlns:dep:environment xmlns:dep="http://geronimo.apache.org/xml/ns/j2ee/web-1.0</dep:environment xmlns:dep="http://geronimo.apache.org/xml/ns/jaews-calculator-/dep:environment xmlns:dep="http://geronimo.apache.org/xml/ns/jaews-calculator-/dep:environment xmlns:dep:environment xmlns:dep:environment xmlns:dep="http://geronimo.apache.org/xml/ns/jaews-calculator-/dep:environment xmlns:dep:environment xmlns:dep:environment xmlns

### Deploy and Run

1. Right click on jaxws-calculator project. Select Run As->Run On Server.

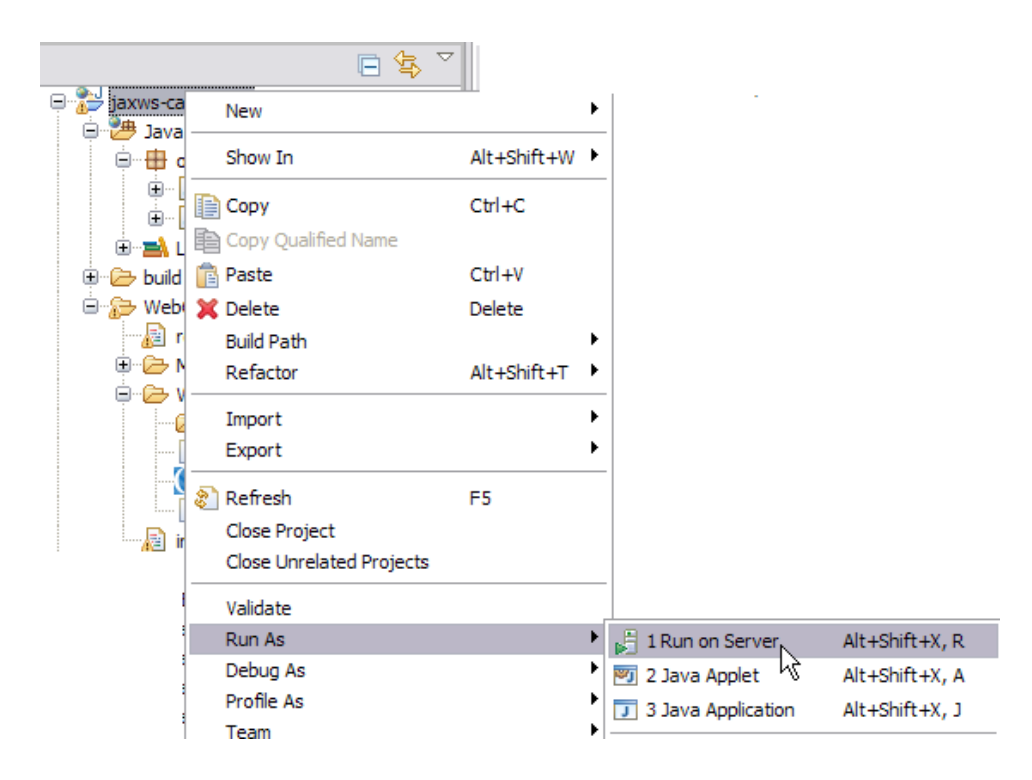

2. On the next window select Apache Geronimo V2.1 and Select Finish.

| Run On Server                                       | _ 🗆 🔀  |
|-----------------------------------------------------|--------|
| Define a New Server                                 |        |
| Choose the type of server to create                 |        |
|                                                     |        |
| How do you want to select the server?               |        |
| Choose an existing server                           |        |
| O Manually define a new server                      |        |
| Select the server that you want to use:             |        |
| type filter text                                    |        |
| □ Coalhost Apache Geronimo v2.1 Server at localhost |        |
| Apache Geronimo v2.1 supports Java EE 5.0.          |        |
| Always use this server when running this project    |        |
| ? <back< td="">   Next &gt;</back<>                 | Cancel |

3. Once the application is deployed on the server. Launch a browser and run the following URL http://localhost:8080/jaxws-calculator-1.0/index.jsp.

| 🕹 Calculator - Mozilla Firefox                                                                                               |
|----------------------------------------------------------------------------------------------------|
| <u>File Edit View History Bookmarks Iools H</u> elp                                                                          |
| 👍 🗣 👻 🕝 🏠 🗋 http://localhost:8080/jaxws-calculator-1.0/index.jsp                                                             |
| 🔀 IBM Business Transfo <u>G</u> IBM Standard Softwa 🕒 IT Help Central 🗶 Index - Apache Gero 🧇 Join World Communit 🌆 - The Ja |
| Google : * * * * * * * * * * * * * * * * * *                                                                                 |
|                                                                                                    |
| Please enter 2 whole numbers to add:                                                                                         |

| Please enter 2 whole numbers to add: | + | = | - |
|--------------------------------------|---|---|---|
|                                      |   |   |   |

#### $\mathbb{R}$

4. Give the values as 5,7. Select =.

| 🕘 Calculator - Mozilla Firefox                                                                               |                                   |
|----------------------------------------------------------------------------------------------------|-----------------------------------|
| <u>File Edit Vi</u> ew Hi <u>s</u> tory <u>B</u> ookmarks <u>T</u> ools <u>H</u> elp                         |                                   |
| < 🔹 🖉 😪 🏠 🗋 http://localhost:8080/jaxws-calculator-1.0/index.jsp                                             | • • G                             |
| M IBM Business Transfo <u> </u> IBM Standard Softwa 📄 IT Help Central 🗶 Index - Apache Gero 🧇 Join World Cor | nmunit 📶 - The Java EE 5 Tutorial |
| Google 💽 💽 Search 🔹 🖗 🐔 🔀 Bookmarks* PageRank * 🍫                                                            | Check 🝷 🐔 AutoLink 🖺 AutoFill 📱   |
|                                                                                                    |                                   |
| Please enter 2 whole numbers to add: 5 + 7                                                                   |                                   |

#### 5. The result is 12 as shown in the figure

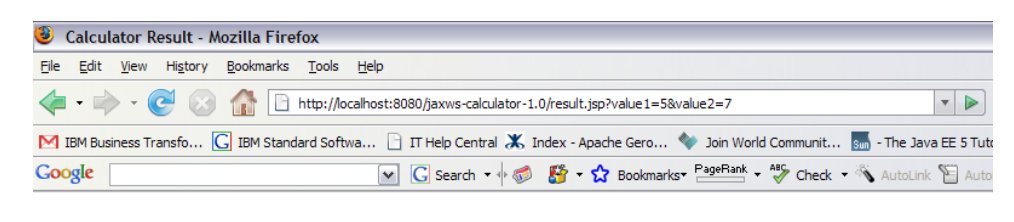

The result is: 5+7=12 Back